### Terminal opstarten:

- Houd de zwarte knop de voorkant van de hals +/- 2 seconden ingedrukt. De kassa start nu op.
- Wacht tot u het volgende beeldscherm (Afbeelding 2) ziet.

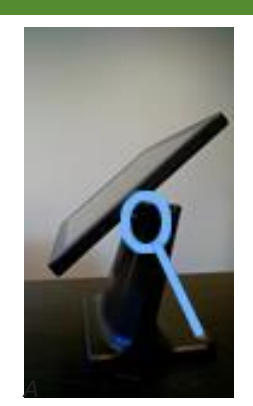

Afbeelding 1

# Terminal aanmelden:

- Druk met uw vinger op het beeldscherm op de knop "Aanmelden".
- De terminal haalt nu de benodigde gegevens op.
- Mocht de knop aanmelden niet verschijnen druk dan op "Offline starten".

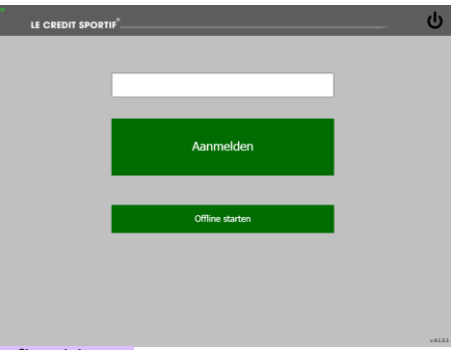

### Afbeelding 2

# Producten aanslaan:

- Druk met uw vinger op het beeldscherm op de knop van het product dat u wilt aanslaan.
- Als u het aantal van een aangeslagen product wilt verhogen drukt u meerdere malen op de knop van het product.
- Als u verschillende producten aan wilt slaan drukt u op de desbetreffende knop(pen).
- Druk op Betaal om af te rekenen.

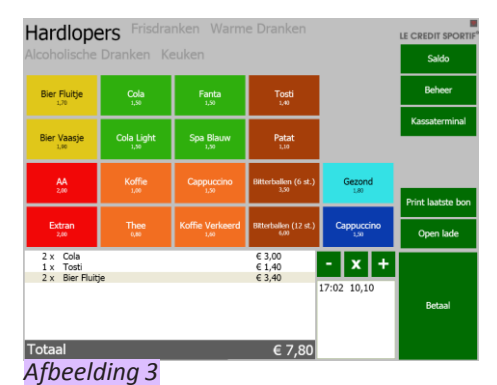

### Producten afrekenen:

- Druk op de knop "Betaal".
- Kies vervolgens op één van de betaalmogelijkheden.
  o Bij betaling met de betaalpas op "Betaalpas"
  - o Bij betaling met PIN op "Pin betaling"
  - o Bij betaling met contanten op "Contant"

o Indien u een product uit de voorraad haalt maar niet afrekent drukt u op "Wegboeken" en vervolgens op de knop van de gewenste post.

### **Terminal afsluiten:**

- Druk in het hoofdscherm op de knop "Kassaterminal".
- Druk vervolgens op "Uitschakelen".
- Bevestig door nogmaals op "Uitschakelen" te drukken.

### Extra bonnenrollen:

• Extra bonnenrollen kunt u bestellen bij de groothandel of via technischedienst@lecreditsportif.nl.

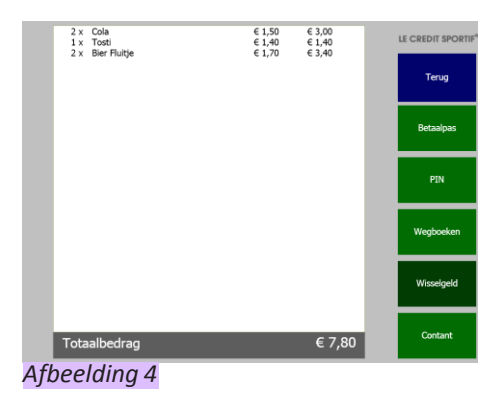

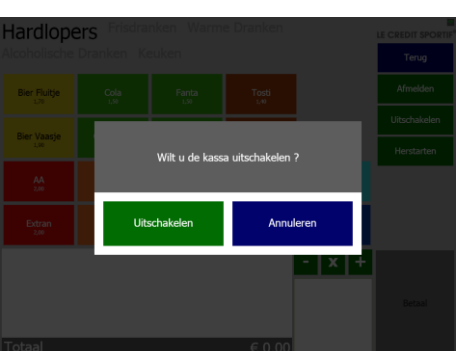

Afbeelding 5